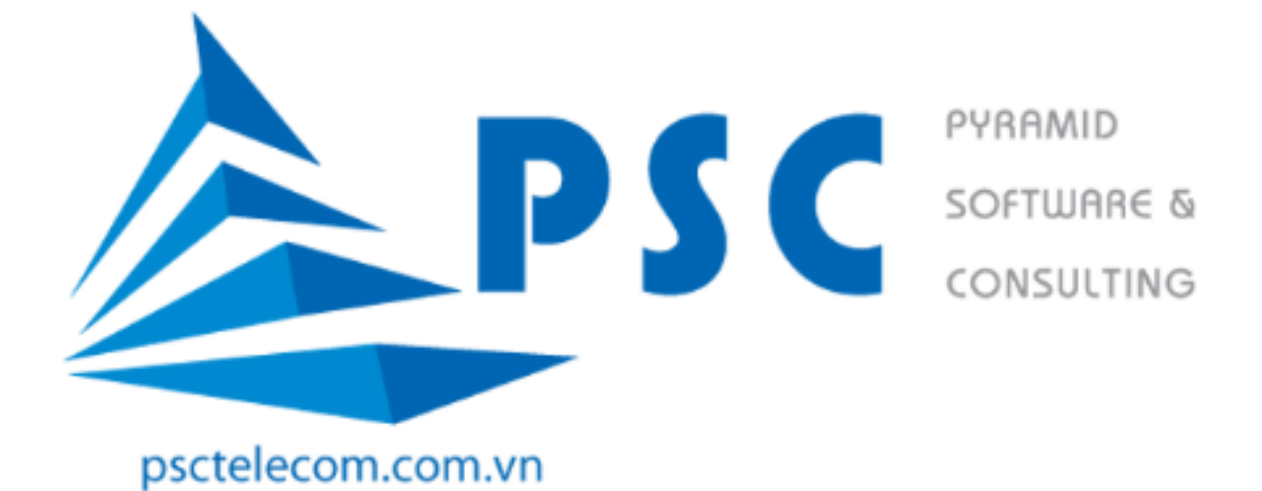

# HƯỚNG DẪN SỬ DỤNG CHỨC NĂNG ĐĂNG KÝ HỌC SONG NGÀNH

## 1. Truy cập chức năng Đăng ký song bằng

Sau khi sinh viên đăng nhập thành công vào hệ thống, sinh viên vào mục "**Chức năng trực tuyến**", chọn chức năng **"Đăng ký song ngành"** như hình bên dưới

| 🗎 Lịch thi                                  | TRƯỜNG ĐẠI HỌC ĐÀ LẠT                                                                                                    |                                                                        |                                                                           |                                            |                                    |                          |                              |  |  |
|---------------------------------------------|----------------------------------------------------------------------------------------------------|------------------------------------------------------------------------|---------------------------------------------------------------------------|--------------------------------------------|------------------------------------|--------------------------|------------------------------|--|--|
| A+ Xem điểm                                 |                                                                                                    |                                                                        |                                                                           |                                            |                                    |                          |                              |  |  |
| ≣ <sup>†</sup> Tài chính sinh viên          | 🔊 Đăng l                                                                                                    | 🔊 Đăng ký song ngành                                                   |                                                                           |                                            |                                    |                          |                              |  |  |
| ≡ <sup>†</sup> Chi tiết hóa đơn             | Thôn                                                                                                    | Thông tin hướng dẫn                                                    |                                                                           |                                            |                                    |                          |                              |  |  |
| ≣ <sup>‡</sup> Phí ký túc xá                | Sinh viên tham khảo các ngành song bằng trong bằng sau gồm :<br>• Cột Danh sách học phần tương đương: thống kẻ ra các học phần giống nhau và các học phần tương đương trong chương trình đang học của sinh viên và chương trình song bằng sinh viên muốn đănc |                                                                        |                                                                           |                                            |                                    |                          |                              |  |  |
| Kết quả rèn luyện                           | <ul> <li>Cột nhậ</li> </ul>                                                                                                    | • <b>Đăng ký:</b> sau khi lựa chọn cl<br>n song bằng. Sinh viên xem tl | ương trình song bằng, sinh viên click (<br>nêm Quy định đăng ký bên dưới. | :họn nút Đăng ký ở cùng hàng. Sinh viên có | thể thay đổi nguyện vọng đăng      | ký online trước khi phòn | g Đào tạo ban hành Quyết địr |  |  |
| Học bổng, Chính sách, Miễn<br>giảm, Trợ cấp | Danh mục các ngành song bằng                                                                                                    |                                                                        |                                                                           |                                            |                                    |                          |                              |  |  |
| a                                           | STT                                                                                                    | Mã ngành                                                               | Tên ngành                                                                 | Danh sách học phần tương đương             |                                    | £                        | ăng ký                       |  |  |
| Xem kêt quả đáng kỳ học phân                | 1                                                                                                    | KT                                                                     | Kế toán                                                                   | Xem danh sách học phần tương c             | มีนั่งกฎ                           |                          | 🗨 Đăng ký                    |  |  |
| 🗎 Chuyên cần                                | 2                                                                                                    | NA                                                                     | Ngôn ngữ Anh                                                              | Xem danh sách học phần tướng c             | Xem danh sách học phần tương đương |                          | 🌶 Đăng ký                    |  |  |
| Quyết định sinh viên                        | 3                                                                                                    | LH                                                                     | Luật                                                                      | Xem danh sách học phần tương c             | Xem danh sách học phần tương đương |                          | 🇨 Đăng ký                    |  |  |
| 🗄 Thông tin y tế học đường                  | 4                                                                                                    | QT                                                                     | Quản trị kinh doanh                                                       | Xem danh sách học phần tương c             | Xem danh sách học phần tương đương |                          | 🖋 Đăng ký                    |  |  |
| HỨC NĂNG TRỰC TUYẾN                         |                                                                                                    |                                                                        |                                                                           |                                            |                                    |                          |                              |  |  |
| C Dias bilas abia                           |                                                                                                    | ∑ 1 dardar 17                                                          |                                                                           |                                            |                                    |                          |                              |  |  |
| 🖸 Dang ky nọc phân                          |                                                                                                    | Dann mục đã đăng ky                                                    |                                                                           |                                            |                                    |                          |                              |  |  |
| 🗹 Đăng ký song ngành                        | Mã ngành                                                                                                    | Tên ngành                                                              | Ngày đăng ký                                                              | Người đăng ký                              | Tình trạng                         | Ghi chú                  | Thao tác                     |  |  |
| 📑 Xin giấy xác nhận                         | Không có dữ                                                                                                    | liệu                                                                   |                                                                           |                                            |                                    |                          |                              |  |  |
| J Đánh giá điểm rèn luyện                   |                                                                                                    |                                                                        |                                                                           |                                            |                                    |                          |                              |  |  |

### 2. Đăng ký học song ngành

Sau khi truy cập vào chức năng "Đăng ký học song ngành" sẽ xuất hiện màn hình như bên dưới.

| RƯỜNG <del>I</del><br>Thông t<br>n viên than<br>• C<br>cl<br>• C<br>o<br>Danh | ĐẠI HỌC ĐÀ LẠT<br>in hướng dẫn<br>n khảo các ngánh song<br>lột <b>Danh sách học phầ</b><br>hương trình song bằng<br>lột <b>Đăng ký:</b> sau khi lự<br>nline trước khi phòng Đ<br>mục các ngành song | bằng trong bảng sau gồm :<br>I <b>n tướng đương:</b> thống kệ ra cả<br>sinh viên muốn đăng ký<br>a chọn chương trình song bằng,<br>Dào tạo ban hành Quyết định cô<br><b>bằng</b> | ác học phần giống nhau và các<br>sinh viên click chọn nút Đăng<br>ng nhận song bằng. Sinh viên | c học phần tương đương<br>ký ở cùng hàng. Sinh viê<br>xem thêm Quy định đăn | trong chương trình đang học của sinh<br>ền có thể thay đổi nguyện vọng đăng k<br>g ký bên dưới. |
|-------------------------------------------------------------------------------|----------------------------------------------------------------------------------------------------|----------------------------------------------------------------------------------------------------|------------------------------------------------------------------------------------------------|-----------------------------------------------------------------------------|-------------------------------------------------------------------------------------------------|
| STT                                                                           | Mã ngành                                                                                                    | Tên ngành                                                                                                    | Danh sách học phần tương                                                                       | đương                                                                       | Đăng ký                                                                                         |
| 1                                                                             | KT                                                                                                    | Kế toán                                                                                                    | Xem danh sách học phần                                                                         | tương đương                                                                 | na ký 🖉 Đăng ký                                                                                 |
| 2                                                                             | NA                                                                                                    | Ngôn ngữ Anh                                                                                                    | Xem danh sách học phần tương đương                                                             |                                                                             | na ký Đăng ký                                                                                   |
| 3                                                                             | LH                                                                                                    | Luật                                                                                                    | Xem danh sách học phần tương đương                                                             |                                                                             | n Dăng ký                                                                                       |
| 4                                                                             | QT                                                                                                    | Quản trị kinh doanh                                                                                                    | Xem danh sách học phần tương đương                                                             |                                                                             | 🧪 Đăng ký                                                                                       |
| Danl                                                                          | h mục đã đăng ký                                                                                                    |                                                                                                    |                                                                                                |                                                                             |                                                                                                 |
| Mã ngành                                                                      | Tên ngành                                                                                                    | Ngày đăng ký                                                                                                    | Người đăng ký                                                                                  | Tình trạng                                                                  | Ghi chú Thao tác                                                                                |

Mục "Thông tin hướng dẫn": sinh viên đọc và xem hướng dẫn để đăng ký

Mục "**Xem danh sách học phần tương đương**": khi sinh viên click chọn vào mục "danh sách học phần tương đương" hệ thống sẽ hiện ra các học phần giống nhau và các học phần tương đương trong chương trình đang học của sinh viên và chương trình song ngành sinh viên muốn đăng ký như hình bên dưới.

\*

#### TRƯỜNG ĐẠI HỌC ĐÀ LẠT

| CTT |          | Ngành 2                              |       | Ngành 1  |                                  |       |                |
|-----|----------|--------------------------------------|-------|----------|----------------------------------|-------|----------------|
| 511 | Mã HP    | Tên HP                               | Số TC | Mã HP    | Tên HP                           | Số TC | Gni chu        |
| 1   | LC2101D  | Chủ nghĩa xã hội khoa học            | 2     | LC2101D  | Chủ nghĩa xã hội khoa học        | 2     |                |
| 2   | QP2101D  | Giáo dục quốc phòng và an ninh 1     | 3     | QP2101D  | Giáo dục quốc phòng và an ninh 1 | 3     |                |
| 3   | QP2102D  | Giáo dục quốc phòng và an ninh 2     | 2     | QP2102D  | Giáo dục quốc phòng và an ninh 2 | 2     |                |
| 4   | QP2103D  | Giáo dục quốc phòng và an ninh 3     | 2     | QP2103D  | Giáo dục quốc phòng và an ninh 3 | 2     |                |
| 5   | QP2104D  | Giáo dục quốc phòng và an ninh 4     | 2     | QP2104D  | Giáo dục quốc phòng và an ninh 4 | 2     |                |
| 6   | TC1001D  | Giáo dục thể chất 1                  | 1     | TC1001D  | Giáo dục thể chất 1              | 1     |                |
| 7   | TC1003D  | Giáo dục thể chất 2 - Bóng bàn       | 1     | TC1003D  | Giáo dục thể chất 2 - Bóng bàn   | 1     |                |
| 8   | TC1004D  | Giáo dục thể chất 2 - Bóng đá        | 1     | TC1004D  | Giáo dục thể chất 2 - Bóng đá    | 1     |                |
| 9   | TC1005D  | Giáo dục thể chất 2 - Bóng ném       | 1     | TC1005D  | Giáo dục thể chất 2 - Bóng ném   | 1     |                |
| 10  | TC1002D  | Giáo dục thể chất 2 - Cầu lông       | 1     | TC1002D  | Giáo dục thể chất 2 - Cầu lông   | 1     |                |
| 11  | TC2003D  | Giáo dục thể chất 3                  | 1     | TC2003D  | Giáo dục thể chất 3              | 1     |                |
| 12  | LC1102D  | Kinh tế Chính trị Mác - Lênin        | 2     | LC1102D  | Kinh tế Chính trị Mác - Lênin    | 2     |                |
| 13  | LC2102D  | Lịch sử Đảng Cộng sản Việt Nam       | 2     | LC2102D  | Lịch sử Đảng Cộng sản Việt Nam   | 2     |                |
| 14  | 20CP0001 | Phương pháp luận nghiên cứu khoa học | 3     | 20LH2212 | Phương pháp nghiên cứu Luật học  | 3     | HP tương đương |
| 15  | LC1101D  | Triết học Mác - Lênin                | 3     | LC1101D  | Triết học Mác - Lênin            | 3     |                |
| 16  | LC3101D  | Tư tưởng Hồ Chí Minh                 | 2     | LC3101D  | Tư tưởng Hồ Chí Minh             | 2     |                |
| 17  | NV1006D  | Kỹ năng soạn thảo văn bản hành chính | 3     | 20LH1206 | Xây dựng văn bản pháp luật       | 2     | HP tương đượ   |

- Mục "Đăng ký": để đăng ký học song ngành sinh viên click vào nút "Đăng ký". Khi đăng ký hệ thống sẽ kiểm tra các điều kiện đăng ký như: thời gian đăng ký, điểm trung bình chung tích lũy của sinh viên, số tín chỉ tích lũy của sinh viên. Nếu sinh viên không đủ điều kiện hệ thống sẽ thông báo cho sinh viên và không cho phép đăng ký
- Sau khi sinh viên đủ điều kiện và đăng ký "thành công", hệ thống sẽ xuất hiện kết quả đăng ký của sinh viên như bên dưới

| TRƯỜNG Đ                                  | DẠI HỌC ĐÀ LẠT                                                                                                    |                                                                                                    |                                                                        |                                                                      |                                                    |                                                                        |  |  |
|-------------------------------------------|----------------------------------------------------------------------------------------------------|----------------------------------------------------------------------------------------------------|------------------------------------------------------------------------|----------------------------------------------------------------------|----------------------------------------------------|------------------------------------------------------------------------|--|--|
| 🔊 Đăng                                    | ký song ngành                                                                                                    |                                                                                                    |                                                                        |                                                                      |                                                    |                                                                        |  |  |
| Thô<br>Sinh viên tham<br>• C<br>• C<br>nh | ng tin hướng dẫn<br>hhảo các ngành song bằng<br>ột Đanh sách học phần tưới<br>ột Đăng ký: sau khi lựa chọn<br>nận song bằng. Sinh viên xem<br>Đanh mục các ngành son | trong bảng sau gồm :<br>ng đương: thống kẻ ra các học phần giẻ<br>chương trình song bằng, sinh viên click<br>thêm Quy định đăng kỳ bên dưới.<br>ng bằng | ống nhau và các học phần tương đư<br>chọn nút Đăng ký ở cùng hàng. Sin | ơng trong chương trình đang học<br>h viên có thể thay đổi nguyện vọi | c của sinh viên và chươ<br>ng đăng ký online trước | ng trình song bằng sinh viên muốn c<br>khi phòng Đào tạo ban hành Quyế |  |  |
| STT                                       | Mã ngành                                                                                                    | Tên ngành                                                                                                    | Danh sách học phần tươ                                                 | Danh sách học phần tương đương                                       |                                                    |                                                                        |  |  |
| 1                                         | КТ                                                                                                    | Kế toán                                                                                                    | Xem danh sách học ph                                                   | Xem danh sách học phần tương đương                                   |                                                    |                                                                        |  |  |
| 2                                         | NA                                                                                                    | Ngôn ngữ Anh                                                                                                    |                                                                        | Xem danh sách học phần tương đương                                   |                                                    |                                                                        |  |  |
| 3                                         | LH Luật                                                                                                    |                                                                                                    | Xem danh sách học ph                                                   | Xem danh sách học phần tướng đương                                   |                                                    |                                                                        |  |  |
| 4                                         | 4 QT Quần trị kinh doanh                                                                                                    |                                                                                                    | Xem danh sách học ph                                                   | Xem danh sách học phần tương đương                                   |                                                    |                                                                        |  |  |
| Danh mục đã đảng ký                       |                                                                                                    |                                                                                                    |                                                                        |                                                                      |                                                    |                                                                        |  |  |
| Mã ngành                                  | Tên ngành                                                                                                    | Ngày đăng ký                                                                                                    | Người đăng ký                                                          | Tình trạng                                                           | Ghi chú                                            | Thao tác                                                               |  |  |
| LH                                        | Luật                                                                                                    | 11-11-2023 10:30:47                                                                                                    | 211517                                                                 | Chờ xét duyệt                                                        |                                                    | 🗙 Hủy đãng ký                                                          |  |  |

- Để hủy đăng ký sinh viên click vào nút "Hủy đăng ký".

Sinh viên lưu ý khi đăng ký thành công trạng thái đăng ký của sinh viên là "**Chờ xét duyệt".** Sau khi đã xét duyệt nhà trường sẽ thông báo kết quả chính thức cho sinh viên.